## IV Всероссийский фестиваль методических разработок "КОНСПЕКТ УРОКА" 20 августа - 20 ноября 2014 года

Чернова Юлия Сергеевна

Краевое государственное бюджетное профессиональное образовательное учреждение «Алтайский архитектурно-строительный колледж»

# ПЛАН-КОНСПЕКТ УРОКА НА ТЕМУ «ВИДЫ АНИМАЦИИ В ADOBE FLASH. АНИМАЦИЯ ПО ТРАЕКТОРИИ»

### Цели занятия

*Обучающая:* Закрепить навыки работы в Adobe Flash: с текстом (вставка, копирование, оформление, удаление); со слоями в TameLine (копирование, перемещение удаление, закрепление), формировать навыки работы в Adobe Flash: по созданию анимации «по траектории», работы с библиотекой символов.

*Воспитательная:* Воспитывать сознательное отношения к учению, познавательную активность, расширение кругозора, интерес будущей профессии и дисциплине, гордость за учебное заведение.

*Развивающая:* Развитие целеустремленности, трудолюбия, усидчивости, правильной и логичной речи, зрительной памяти.

#### Структура и ход занятия

Конференц-зал

электронный журнал

| №<br>п/п | Этапы занятия                           | Продол-<br>житель-<br>ность | Организационные<br>формы, методы и<br>средства обучения |
|----------|-----------------------------------------|-----------------------------|---------------------------------------------------------|
| 1        | Организационный момент                  | 2 мин                       |                                                         |
| 2        | Повторение изученного ранее материала   | 3-4 мин                     | Фронтальный опрос,                                      |
|          | 1. Какую программу мы с вами изучаем?   |                             | видео метод                                             |
|          | 2. Каково ее назначение? Что мы с вами  |                             |                                                         |
|          | пытались создавать на предыдущих парах? |                             |                                                         |
|          | 3. К каким объектам применяется         |                             |                                                         |
|          | анимация?                               |                             |                                                         |
|          | 4. А какие виды анимации вам известны?  |                             |                                                         |
|          | 5. В чем суть покадровой анимации? Ее   |                             |                                                         |

электронное средство массовой информации

ISSN 2223-4063 www.konf-zal.com konf-zal@mail.ru

|   | преимущества и недостатки?                                                                                                    |                      |                   |
|---|----------------------------------------------------------------------------------------------------|----------------------|-------------------|
|   | 7 Kakue putti apromatuueckon anumatuun                                                                                                    |                      |                   |
|   | 7. Какис виды автоматической анимации<br>рам изрестиці?                                                                                                    |                      |                   |
| 3 | Постановка нелей и гадан ганатия нелег                                                                                                    | 12-10                | Видео метод       |
| 5 | постиновки целей и зибич зинятия через                                                                                                    | 12-10                |                   |
|   | Пемонстрируется 2.3 ридеородика                                                                                                    | мин                  |                   |
|   | Демонстрируется 2-5 видеоролика                                                                                                    |                      | спадствам         |
|   |                                                                                                    |                      | посредствим       |
|   | 0. Какис виды анимации применялись:                                                                                                    |                      | программы -       |
|   | 2. К каким объектам применялась                                                                                                    |                      | npenoousumeno     |
|   | анимация:                                                                                                    |                      |                   |
|   | 10. Проговаривается примерный алгоритм                                                                                                    |                      | студенты отвечиют |
|   |                                                                                                    |                      |                   |
|   | 11. А можно ли обло сделать проще или                                                                                                    |                      |                   |
|   |                                                                                                    |                      |                   |
| 4 | Вопросами подвести к теме.                                                                                                    | 10                   |                   |
| 4 | Ооъяснение нового материала                                                                                                    | 10 мин               | Виоео метоо,      |
|   | <u>Пример</u> : по наклонной плоскости катится                                                                                                    |                      | рисскиз,          |
|   | мячик. Изобразить его плавное движение по                                                                                                    |                      | оемонстрация на   |
|   | дуге.                                                                                                    |                      | примере           |
|   | La de la fast de la fast de la format.<br>De la de la de la de la de la de la de la de la de la de la de la de la de la de la de la de la de la de la de<br>De la de la de la de la de la de la de la de la de la de la de la de la de la de la de la de la de la de la de<br>A de la de la de |                      |                   |
|   | 2 Contraction (1, 1, 2, 3, 1, 2, 3, 3, 1, 3, 3, 3, 3, 3, 3, 3, 3, 3, 3, 3, 3, 3,                                                                                                    |                      |                   |
|   |                                                                                                    |                      |                   |
|   |                                                                                                    |                      |                   |
|   |                                                                                                    |                      |                   |
|   |                                                                                                    |                      |                   |
|   | 12 Учитель на примере лемонстрирует                                                                                                    |                      |                   |
|   | созлания нового вида анимации, параллельно                                                                                                    |                      |                   |
|   | проговаривая свои лействия                                                                                                    |                      |                   |
|   | 13 После этого студентам предлагается                                                                                                    |                      |                   |
|   | самостоятельно сформулировать шаги и этапы                                                                                                    |                      |                   |
|   | создания анимации                                                                                                    |                      |                   |
|   | 14 B 2TO press us avrage nogration of touche                                                                                                    |                      |                   |
|   | формуцировки                                                                                                    |                      |                   |
|   | 15                                                                                                    |                      |                   |
| 5 | Формирование новых и развитие имеющихся                                                                                                    | 15-17                | Ппактическая      |
|   |                                                                                                    | <u>15</u> 17<br>міін | пабота под        |
|   | Залание: Необхолимо прознимировать спово                                                                                                    | 5110111              | рисота ноо        |
|   | «ААСК» таким образом чтобы каждая буква по                                                                                                    |                      | учителя           |
|   | очерели облетала вокруг всего слова после чего                                                                                                    |                      | <i>y minesur</i>  |
|   | вставала на своем место                                                                                                    |                      |                   |
|   | Практическое залание направлено ча                                                                                                    |                      |                   |
|   | отработку следующих навыков, имеющихся                                                                                                    |                      |                   |
|   | 16 созлание флэш-ролика и его                                                                                                    |                      |                   |
|   | тестирования.                                                                                                    |                      |                   |
|   | 17 оформления текста                                                                                                    |                      |                   |
|   | 18. работа со споями и симеолами                                                                                                    |                      |                   |
|   | новых.                                                                                                    |                      |                   |
|   | IIUDDIA.                                                                                                    |                      |                   |

Конференц-зал электронный журнал

электронное средство массовой информации

ISSN 2223-4063 www.konf-zal.com konf-zal@mail.ru

| 19. создание слоя направляющих;     |  |
|-------------------------------------|--|
| 20. отрисовка траектории;           |  |
| 21. назначение символу анимации «по |  |
| траектории».                        |  |
|                                     |  |

#### Руководство по выполнению задания

1. Создайте новый документ Flash: размер - 550х400 px, цвет фона – белый, частота воспроизведения кадров 15 fps, версия Action Script 3.0.

2. Сохраните документ на диск Y, укажите имя «ААСК».

3. Используя инструмент **Text Tool** создаете текст: **ААСК**.

4. На панели инструментов **Properties** установите следующие параметры: **Static Text**, семейство шрифтов **Courier New**, кегль **70**, полужирное начертание.

5. Используя команду Modify/Break Apart, разбейте текст на отдельные буквы.

6. С помощью команды **Distribute to Layers** разнесите буквы по отдельным слоям.

7. На основе каждой из букв создайте графический символ (используйте клавишу F8).

8. Выделите слой буквы *A*. Выберите команду **Inset/Timeline/Motion Guide**. Появится новый слой *Guide: A*. Это будет слой направляющих.

9. Выделите первый кадр слоя *Guide: А* и нарисуйте карандашом траекторию движения буквы «*А*».

10. Дальше на слоях *A* и *Guide: A* в 10-м, 20-м и 30-м кадрах вставьте ключи (Insert Keyframe). В каждом этом ключе необходимо привязать символ буквы *A* к точкам траектории.

11. С целью анимации данных установок необходимо выделить промежуточные кадры и окне **Properties** установить анимационный переход **Tween** в позицию **Motion**.

12. Далее, последовательно проделайте аналогичные операции п.8-11 для оставшихся букв *A*, *C* и *K* (на анимацию каждой буквы выделяйте по 30 кадров, (т.е. для второй буквы *A* используйте кадры с 30 по 60, для *C* - с 60 по 90, для *K* - с 90 по 120).

**13.** Для управления воспроизведения клипом установите в последнем кадре указатель мыши. Перейдите в окно **Actions** и напишите команду **stop**().

14. Опубликуйте данный клип, результат публикации поместите в папку на диске **Y**.

| 11 | . Onyomikymie gameen komi, pesymetar nyomikadin |       | manny na gnore 1.  |
|----|-------------------------------------------------|-------|--------------------|
| 6  | Закрепление изученного материала                | 30-35 | Практическая       |
|    | Задание: Используя все имеющиеся знания по      | мин   | работа; студенты   |
|    | созданию анимации во Flash, создать ролик о     |       | самостоятельно     |
|    | колледже, который будет носить                  |       | выполняют задания; |
|    | информативный характер.                         |       | преподаватель      |
|    | Вся информация предоставлена в отдельной        |       | осуществляет       |
|    | папке.                                          |       | коррекцию знаний   |
| 7  | Организация домашнего задания                   | Змин  | Рассказ,           |
|    | Повторить все изученное по этой теме;           |       | объяснение         |
|    | продумать флэш-ролик для фирмы или услуги и     |       |                    |
|    | подготовить для него персонажи, т.е. символы,   |       |                    |
|    | которые придется анимировать, их необходимо     |       |                    |
|    | либо найти где-то, либо самостоятельно          |       |                    |
|    | отрисовать в графическом редакторе.             |       |                    |
| 8  | Подведение итогов занятия                       | 3 мин | Беседа             |
|    | Произвести рефлексию, выставить оценки за       |       |                    |
|    | работу на уроке.                                |       |                    |
|    |                                                 |       |                    |